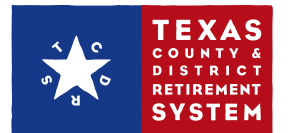

## How to submit your payroll report on TCDRS.org

## NOTE

You need Payroll Administrator access rights to submit a payroll report. If you need to file payroll reports and do not have access, please contact the Security Administrator for your employer.

- 1. Sign in to <u>www.TCDRS.org/Employers</u> and click the "Payroll & Contributions" link in the left menu.
- 2. Select "Upload Payroll Report".

| VIEW            | PAYROLL REPORTS &                                                                                                    |
|-----------------|----------------------------------------------------------------------------------------------------|
| OUR PLAN        | CONTRIBUTIONS                                                                                                    |
| PLAN DOCUMENTS  | Use the buttons below to upload your current monthly report or make an adjustment to a report you submitted in the past. You can also set up an additional contribution to your plan.                                                                                                    |
| REPORTS         |                                                                                                    |
| CONTACTS        | 2 UPLOAD PAYROLL REPORT ADJUST PRIOR REPORT MAKE ADDITIONAL CONTRIBUTIONS                                                                                                    |
| PORTAL ACTIVITY | TRANSACTION HISTORY                                                                                                    |
|                 | First     Previous     1 to 10 of 116 rows     Next     Last                                                                                                    |
|                 |                                                                                                    |
|                 |                                                                                                    |
|                 | UPLOAD PAYROLL REPORT CLOSE X<br>Enter the end date of your reporting period in the Pay Date field. Next, enter your summary<br>totals for that reporting period, and then select a payroll file to upload. Please note that TCDRS<br>won't receive your report until you click the "Submit Payroll File" button.                            |
|                 | UPLOAD PAYROLL REPORT CLOSE X<br>Enter the end date of your reporting period in the Pay Date field. Next, enter your summary<br>totals for that reporting period, and then select a payroll file to upload. Please note that TCDRS<br>won't receive your report until you click the "Submit Payroll File" button.<br>Payroll Report Summary  |
|                 | UPLOAD PAYROLL REPORT  Enter the end date of your reporting period in the Pay Date field. Next, enter your summary totals for that reporting period, and then select a payroll file to upload. Please note that TCDRS won't receive your report until you click the "Submit Payroll File" button.  Payroll Report Summary  (*required field) |

manually using an MMDDYYY format, or select the date using the calendar tool.

|                         | Su Mo                        | ) Tu                        | We<br>1             | Th<br>2             | Fr<br>3        | Sa<br>4        | for 2017                                                                                                 |
|-------------------------|------------------------------|-----------------------------|---------------------|---------------------|----------------|----------------|----------------------------------------------------------------------------------------------------|
| NPLOYER CONTRIBUTIONS * | 5 0<br>12 1<br>19 20<br>26 2 | 6 7<br>3 14<br>0 21<br>7 28 | 8<br>15<br>22<br>29 | 9<br>16<br>23<br>30 | 10<br>17<br>24 | 11<br>18<br>25 | Employee Deposit Rate     7%       Retirement Plan Rate (note)     10%       Group Term Life Rate     0% |
| TOTAL:                  |                              |                             |                     |                     |                |                | -                                                                                                    |
| OMMENTS (OPTIONAL)      |                              |                             |                     |                     |                |                | ]                                                                                                    |
|                         |                              |                             |                     |                     |                |                |                                                                                                    |
|                         |                              |                             |                     |                     |                |                | <u>A</u>                                                                                                 |
|                         |                              |                             |                     |                     |                |                |                                                                                                    |
|                         |                              |                             |                     |                     |                |                |                                                                                                    |

- **4.** In the "Employee Deposits" field, enter the sum total of the Deposit Amounts in your payroll file.
- In the "Employer Contributions" field, enter your employer contributions for your report. The employer contributions are the product of your total employee salaries and your Retirement Plan Rate, listed in the box on the right.
- 6. If applicable, enter the total amount of Group Term Life premiums. The premiums are the product of your total employee salaries and your Group Term Life Rate, listed in box on the right.
- 7. Once you have entered these amounts (steps 4, 5 and 6), you will see the total due for the reporting period.
- 8. Click "Select Payroll File" and navigate to your payroll file. Select the file and click "Open".

| Enter the end date of your r<br>totals for that reporting per<br>won't receive your report ur                                                                                                    | reporting period in the Pay Date<br>iod, and then select a payroll filo<br>ntil you click the "Submit Payroll                                                                                                    | field. Next, enter your summary<br>a to upload. Please note that TCDRS<br>File" button.                                                                                                    |
|----------------------------------------------------------------------------------------------------|----------------------------------------------------------------------------------------------------|----------------------------------------------------------------------------------------------------|
| Payroll Report Summa                                                                                                    | ary                                                                                                    |                                                                                                    |
|                                                                                                    |                                                                                                    | (*required field                                                                                                    |
| PAY DATE* 11                                                                                                    | -30-2017                                                                                                    |                                                                                                    |
|                                                                                                    |                                                                                                    |                                                                                                    |
| EMPLOYEE DEPOSITS *                                                                                                    | \$7,000.00                                                                                                    | Employer Contribution Rates<br>for 2017                                                                                                    |
| EMPLOYER CONTRIBUTIONS*                                                                                                    | \$10,000.00                                                                                                    | Employee Deposit Rate 7%                                                                                                    |
|                                                                                                    |                                                                                                    | Group Term Life Rate 0%                                                                                                    |
| GROUP TERM LIFE PREMIUMS *                                                                                                    | \$0.00                                                                                                    |                                                                                                    |
| TOTAL:                                                                                                    | \$17,000.00                                                                                                    | -                                                                                                    |
| COMMENTS (OPTIONAL)                                                                                                    |                                                                                                    |                                                                                                    |
|                                                                                                    |                                                                                                    | ]                                                                                                    |
|                                                                                                    |                                                                                                    |                                                                                                    |
|                                                                                                    |                                                                                                    |                                                                                                    |
|                                                                                                    |                                                                                                    |                                                                                                    |
|                                                                                                    |                                                                                                    |                                                                                                    |
| CANCEL                                                                                                    | 8 SELECT PAYROLL FILE                                                                                                    |                                                                                                    |
| CANCEL                                                                                                    | 8 SELECT PAYROLL FILE                                                                                                    | I                                                                                                    |
| CANCEL                                                                                                    | 8 SELECT PAYROLL FILE                                                                                                    |                                                                                                    |
| CANCEL                                                                                                    | SELECT PAYROLL FILE                                                                                                    | CLOSE                                                                                                    |
| CANCEL                                                                                                    | 8 SELECT PAYROLL FILE                                                                                                    | CLOSE                                                                                                    |
| CANCEL<br>UPLOAD PAYROLL<br>Enter the end date of your r<br>totals for that reporting per<br>won't receive your report ur                                                                                                    | SELECT PAYROLL FILE     SELECT PAYROLL FILE     SELECT PAYROLL FILE     SELECT PAYROLL FILE     SELECT PAYROLL FILE     SELECT PAYROLL FILE     SELECT PAYROLL FILE     SELECT PAYROLL FILE     SELECT PAYROLL FILE                                                                                                    | field. Next, enter your summary<br>to upload. Please note that TCDRS<br>File" button.                                                                                                    |
| CANCEL<br>UPLOAD PAYROLL<br>Enter the end date of your r<br>totals for that reporting per<br>won't receive your report un<br>Payroll Report Summa                                                                                                    | SELECT PAYROLL FILE     SELECT PAYROLL FILE       | field. Next, enter your summary<br>to upload. Please note that TCDRS<br>File" button.                                                                                                    |
| CANCEL<br>UPLOAD PAYROLL<br>Enter the end date of your r<br>totals for that reporting per<br>won't receive your report un<br>Payroll Report Summa                                                                                                    | SELECT PAYROLL FILE     SELECT PAYROLL FILE       | field. Next, enter your summary<br>to upload. Please note that TCDRS<br>File" button.                                                                                                    |
| CANCEL<br>UPLOAD PAYROLL<br>Enter the end date of your r<br>totals for that reporting per<br>won't receive your report un<br>Payroll Report Summa                                                                                                    | SELECT PAYROLL FILE     SELECT PAYROLL FILE     S | field. Next, enter your summary<br>a to upload. Please note that TCDRS<br>File" button.<br>(*required field                                                                                                    |
| CANCEL<br>UPLOAD PAYROLL<br>Enter the end date of your r<br>totals for that reporting per<br>won't receive your report un<br>Payroll Report Summa<br>Pay DATE* 11                                                                                                   | SELECT PAYROLL FILE     SELECT PAYROLL FILE     S | field. Next, enter your summary<br>to upload. Please note that TCDRS<br>File" button.<br>(*required field                                                                                                    |
| CANCEL<br>UPLOAD PAYROLL<br>Enter the end date of your r<br>totals for that reporting per<br>won't receive your report un<br>Payroll Report Summa<br>PAY DATE* 11<br>EMPLOYEE DEPOSITS*                                                                             | SELECT PAYROLL FILE      SELECT PAYROLL FILE      Poporting period in the Pay Date iod, and then select a payroll filt it you click the "Submit Payroll  ary  -30-2017  \$7,000.00                                                                                                    | field. Next, enter your summary<br>e to upload. Please note that TCDRS<br>File" button.<br>(*required field<br>Employer Contribution Rates<br>for 2017                                                                                                    |
| CANCEL UPLOAD PAYROLL Enter the end date of your r totals for that reporting per won't receive your report ur Payroll Report Summa PAY DATE* 11 EMPLOYEE DEPOSITS* EMPLOYEE DEPOSITS*                                                                               | SELECT PAYROLL FILE     SELECT PAYROLL FILE     REPORT  reporting period in the Pay Date iod, and then select a payroll fil ntil you click the "Submit Payroll ary -30-2017  \$7,000.00 \$10,000,00                                                                                                    | field. Next, enter your summary<br>a to upload. Please note that TCDRS<br>File" button.<br>(*required field<br>crequired field<br>for 2017<br>Employee Deposit Rate 7%                                                                                              |
| CANCEL UPLOAD PAYROLL Enter the end date of your r totals for that reporting per won't receive your report u Payroll Report Summa Pay DATE* 11 EMPLOYEE DEPOSITS* EMPLOYEE CONTRIBUTIONS*                                                                           | SELECT PAYROLL FILE  Peporting period in the Pay Date iod, and then select a payroll fil httl you click the "Submit Payroll  ary  -30-2017  \$7,000.00 \$10,000.00                                                                                                    | CLOSE<br>field. Next, enter your summary<br>e to upload. Please note that TCDRS<br>File" button.<br>(*required field<br>(*required field<br>for 2017<br>Employee Deposit Rate 7%<br>Retirement Plan Rate (note) 10%<br>Retorement Plan Rate (note) 10%              |
| CANCEL UPLOAD PAYROLL Enter the end date of your r totals for that reporting per won't receive your report ur Payroll Report Summa PAY DATE* 11 EMPLOYEE DEPOSITS* EMPLOYEE CONTRIBUTIONS* SROUP TERM LIFE PREMIUMS*                                                | SELECT PAYROLL FILE         REPORT         Reporting period in the Pay Date         iod, and then select a payroll filt         ity ou click the "Submit Payroll         ary         -30-2017         \$7,000.00         \$10,000.00         \$0.00                                                                                                    | feld. Next, enter your summary<br>e to upload. Please note that TCDRS<br>File* button.<br>(*required field<br>(*required field<br>Employee Centribution Rates<br>for 2017<br>Employee Deposit Rate 7%<br>Retirement Plan Rate (note) 10%<br>Group Term Life Rate 0% |
| CANCEL UPLOAD PAYROLL Enter the end date of your risotals for that reporting per won't receive your report un Payroll Report Summa PAY DATE* 11 EMPLOYEE DEPOSITS* EMPLOYEE CONTRIBUTIONS* GROUP TERM LIFE PREMIUMS* TOTAL:                                         | SELECT PAYROLL FILE         REPORT         reporting period in the Pay Date         iod, and then select a payroll fil         ntil you click the "Submit Payroll         ary         -30-2017         \$7,000.00         \$10,000.00         \$0.00         \$17,000.00                                                                                                    | field. Next, enter your summary<br>e to upload. Please note that TCDRS<br>File" button.<br>(*required field<br><b>Employer Contribution Rates</b><br>for 2017<br>Employee Deposit Rate 7%<br>Retirement Plan Rate (note) 10%<br>Group Term Life Rate 0%             |
| CANCEL UPLOAD PAYROLL Enter the end date of your r totals for that reporting per won't receive your report ur Payroll Report Summa PAY DATE' 11 EMPLOYEE DEPOSITS* EMPLOYEE CONTRIBUTIONS* SROUP TERM LIFE PREMIUMS ' TOTAL: COMMENTS (OPTIONAL)                    | SELECT PAYROLL FILE         Peporting period in the Pay Date         iod, and then select a payroll filt         till you click the "Submit Payroll         -30-2017         \$7,000.00         \$10,000.00         \$10,000.00         \$17,000.00                                                                                                    | cLOSE<br>field. Next, enter your summary<br>e to upload. Please note that TCDRS<br>File" button.<br>(*required field<br>(*required field<br>for 2017<br>Employee Deposit Rate 7%<br>Retirement Plan Rate (note) 10%<br>Group Term Life Rate 0%                      |
| CANCEL UPLOAD PAYROLL Enter the end date of your retotals for that reporting per won't receive your report ur Payroll Report Summa PAY DATE' 11 EMPLOYEE DEPOSITS* EMPLOYEE DEPOSITS* EMPLOYER CONTRIBUTIONS* GROUP TERM LIFE PREMIUMS* TOTAL: COMMENTS (OPTIONAL)  | SELECT PAYROLL FILE         REPORT         Reporting period in the Pay Date iod, and then select a payroll filthil you click the "Submit Payroll ary         -30-2017         \$7,000.00         \$10,000.00         \$0.00         \$17,000.00                                                                                                    | feld. Next, enter your summary<br>e to upload. Please note that TCDRS<br>File* button.<br>(*required field<br>Employee Contribution Rates<br>for 2017<br>Employee Deposit Rate 7%<br>Retirement Plan Rate (note) 10%<br>Group Term Life Rate 0%                     |
| CANCEL UPLOAD PAYROLL Enter the end date of your r totals for that reporting per won't receive your report ur Payroll Report Summa Pay DATE* 11 EMPLOYEE DEPOSITS* EMPLOYEE DEPOSITS* EMPLOYEE CONTRIBUTIONS* SROUP TERM LIFE PREMIUMS* TOTAL: COMMENTS (OPTIONAL)  | SELECT PAYROLL FILE         REPORT         reporting period in the Pay Date         iod, and then select a payroll fil         ntil you click the "Submit Payroll         ary         -30-2017         \$7,000.00         \$10,000.00         \$10,000.00         \$10,000.00         \$17,000.00                                                                                                    | feid. Next, enter your summary<br>a to upload. Please note that TCDRS<br>File" button.<br>(*required field<br>Employee Ceptosit Rate 7%<br>Retirement Plan Rate (note) 10%<br>Group Term Life Rate 0%                                                               |
| CANCEL UPLOAD PAYROLL Enter the end date of your r totals for that reporting per won't receive your report u Payroll Report Summa PAY DATE* 11 EMPLOYEE DEPOSITS* EMPLOYEE DEPOSITS* SROUP TERM LIFE PREMIUMS * TOTAL: COMMENTS (OPTIONAL)                          | SELECT PAYROLL FILE         REPORT         reporting period in the Pay Date         iod, and then select a payroll fil         ntil you click the "Submit Payroll         ary         -30-2017         \$7,000.00         \$10,000.00         \$10,000.00         \$17,000.00                                                                                                    | field. Next, enter your summary<br>to upload. Please note that TCDRS<br>File" button.<br>(*required field<br>Employee Contribution Rates<br>for 2017<br>Employee Deposit Rate 7%<br>Retirement Plan Rate ( <u>note</u> ) 10%<br>Group Term Life Rate 0%             |
| CANCEL UPLOAD PAYROLL Enter the end date of your of totals for that reporting per won't receive your report un Payroll Report Summa PAY DATE' 11 EMPLOYEE DEPOSITS* EMPLOYEE DEPOSITS* EMPLOYEE CONTRIBUTIONS* SROUP TERM LIFE PREMIUMS* TOTAL: COMMENTS (OPTIONAL) | SELECT PAYROLL FILE         REPORT         Reporting period in the Pay Date         iod, and then select a payroll filt         idy of the select a payroll filt         ary         -30-2017         \$7,000.00         \$10,000.00         \$10,000.00         \$17,000.00                                                                                                    | feld. Next, enter your summary<br>to upload. Please note that TCDRS<br>File* button.<br>(*required field<br>Employee Contribution Rates<br>for 2017<br>Employee Deposit Rate 7%<br>Retirement Plan Rate (note) 10%<br>Group Term Life Rate 0%                       |

If you have any questions or need help, please call TCDRS Employer Services at 800-651-3848.

CANCEL

SUBMIT PAYROLL FILE

9. The name of the file you selected will appear under "Associated File". If it is the correct payroll file, click "Submit Payroll File".

You will be taken back to the main "Payroll Reporting & Contributions" screen, which will include a confirmation message.